## JAKOBSOFTWARE INFO

## AVG 18: Firewall-Profil auf "Privates Netzwerk" umstellen

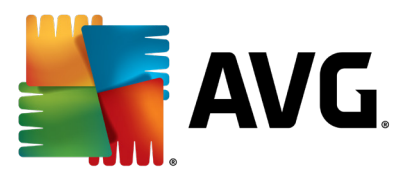

In AVG 18 Internet Security ist das Firewall-Profil standardmäßig auf "Öffentliches Netz" eingestellt und blockiert daher weitestgehend alle Verbindungen. Dies ist zumeist unerwünscht, daher zeigt diese Anleitung auf, wie das Profil auf "Privates Netzwerk" umgestellt und so die volle Netzwerkfunktionalität wiederhergestellt wird.

In AVG 2018 findet man im Menü die Einstellungen.

| AVG Business       |                   |                 |                     |              | Menü 🔨 😑 🗙 |
|--------------------|-------------------|-----------------|---------------------|--------------|------------|
| ت<br>Einstellungen | <b>Quarantäne</b> | Datei-Schredder | <b>⊖</b><br>Support | (?)<br>Hilfe | i)<br>Info |
|                    |                   |                 |                     |              |            |
|                    |                   |                 |                     |              |            |
|                    |                   |                 |                     |              |            |
|                    |                   |                 |                     |              |            |

Dort unter den Komponenten ist weiter unten die Firewall zu finden. Durch Klick auf "Anpassen" kommt man dann an die Firewall-Einstellungen.

| AVG. Internet S                                                                                                    | ecurity                                  | ? ×       |  |  |  |  |  |
|----------------------------------------------------------------------------------------------------|------------------------------------------|-----------|--|--|--|--|--|
| Allgemein                                                                                                    | E-Mail-Schutz Anpassen                   |           |  |  |  |  |  |
| Komponenten                                                                                                    |                                          |           |  |  |  |  |  |
| Update                                                                                                    | Online Shield     Anpassen               |           |  |  |  |  |  |
| Fehlerbehandlung                                                                                                    |                                          |           |  |  |  |  |  |
|                                                                                                    | Secure DNS                               | ~         |  |  |  |  |  |
|                                                                                                    |                                          |           |  |  |  |  |  |
|                                                                                                    | Anti-spam <u>Komponente installieren</u> | <u> </u>  |  |  |  |  |  |
|                                                                                                    | Firewall                                 | ^         |  |  |  |  |  |
| Im Allgemeinen Ihre erste Verteidigungslinie gegen Hacker. Eine Firewall überwacht den ein- und ausgehenden<br>Datenverkehr Ihres Netzwerks und blockiert alles, was nach einer Bedrohung aussieht… wie beispielsweise in nicht<br>eingeladender Programmierer, der auf Ihre Dateien zugreifen möchte. |                                          |           |  |  |  |  |  |
|                                                                                                    |                                          | egeln     |  |  |  |  |  |
|                                                                                                    | ОК                                       | Abbrechen |  |  |  |  |  |

Unter dem Unterpunkt "Netzwerkprofile" kann man die aktuelle Verbindung nun von "Öffentlich" auf "Zuhause" umstellen. Dadurch betrachtet AVG 2017 das Netzwerk als sicher und gibt die Verbindungen wieder frei.

| AVG. Internet :                    | Security                                                                                                    |                    |                    | ? ×     |         |
|------------------------------------|----------------------------------------------------------------------------------------------------|--------------------|--------------------|---------|---------|
| Richtlinien                        | Netzwerkprofile                                                                                                    |                    |                    |         |         |
| Netzwerkprofile                    | Überprüfen Sie die Einstellungen zur automatischen Profilauswahl.                                                                  |                    |                    |         |         |
| Freunde                            | NETZWERKPROFILE                                                                                                    |                    |                    |         |         |
| Weitere                            | <ul> <li>Automatische Profilauswahl aktivieren</li> <li>Benachrichtigungen über automatische Profilumschaltung anzeigen</li> </ul> |                    |                    |         |         |
|                                    | Name                                                                                                    | Router MAC-Adresse | Profil             |         |         |
|                                    | Network Connection                                                                                                    | 52-54-00-12-35-02  | Öffentlich → lesch | en      |         |
|                                    |                                                                                                    |                    | Öffentlich         |         |         |
|                                    |                                                                                                    |                    |                    |         | /       |
|                                    |                                                                                                    |                    |                    |         | /       |
|                                    |                                                                                                    |                    |                    |         |         |
|                                    |                                                                                                    |                    |                    |         |         |
|                                    |                                                                                                    |                    |                    |         |         |
|                                    |                                                                                                    |                    |                    | orechen |         |
| Weitere Informa<br>https://www.jal | ationen zu AVG finden Sie hier:<br>kobsoftware.de/hersteller/avg/                                                                  |                    | /                  |         | FTWARE  |
| Stand: 10/2018                     |                                                                                                    |                    |                    |         | JAKOBSO |